# 湖南省零售药店常态化疫情监测预警系统操作指南

# (零售药店版)

# 1 录

| 1,  | 零售药店基本操作(PC 端)                                                | 2      |
|-----|---------------------------------------------------------------|--------|
|     | 1.1 帐号密码申请                                                    | 2      |
|     | 1.2 系统网址                                                      | 2      |
|     | 1.3环境要求                                                       | 2      |
|     | 1.4 浏览器设置                                                     | 3      |
|     | 1.5 密码我回                                                      | 4      |
|     | <ol> <li>1.0 于机亏码更换<sup></sup></li> <li>1.7 细宁尚信答理</li> </ol> | 5<br>5 |
|     | 1.7 绑足\() 信 [ ''''''''''''''''''''''''''''''''''              | 6      |
| 2,  | 四类药填报操作(PC 端)                                                 | 7      |
| 3,  | 四类药品目录维护(PC 端)                                                | 8      |
| 4,  | 四类药品零销售上报(PC 端)                                               | 9      |
| 5,  | 药店数据查询(PC 端)                                                  | 9      |
| 6,  | 小程序四类药及含特殊药品复方制剂填报(移动端)                                       | 10     |
| 7、  | 含特殊药品复方制剂填报的填报操作(PC端)                                         | 16     |
| 8,  | 含特殊药品复方制剂监测目录维护(PC 端)                                         | 18     |
| 9,  | 含特殊药品复方制剂监测目录查看 (PC 端)                                        | 19     |
| 10  | 、复方制剂销售查询(PC 端)                                               | 21     |
| 11. | 、复方制剂销售退回(PC 端)                                               | 22     |
| 12. | 、复方制剂销售退回查询(PC 端)                                             | 22     |

### 1、零售药店基本操作(PC端)

#### 1.1 账号密码申请

 1、单体药店账号统一由所属县(区)市场监督管理部门负责开 设管理,联系方式见各区县市场监管部门联络表

2、连锁门店账号统一由各连锁公司总部负责开设管理。联系方 式见连锁公司联络表。

注: 系统账号为: 统一社会信用代码

#### 1.2 系统网址

http://xksp.mpa.hunan.gov.cn/

#### 1.3 环境要求

操作系统: Windows7 及以上操作系统

浏览器:谷歌 Chrome 浏览器 360 安全浏览器极速模式(建议最新版本)

### 1.4 浏览器设置(360 浏览器为例)

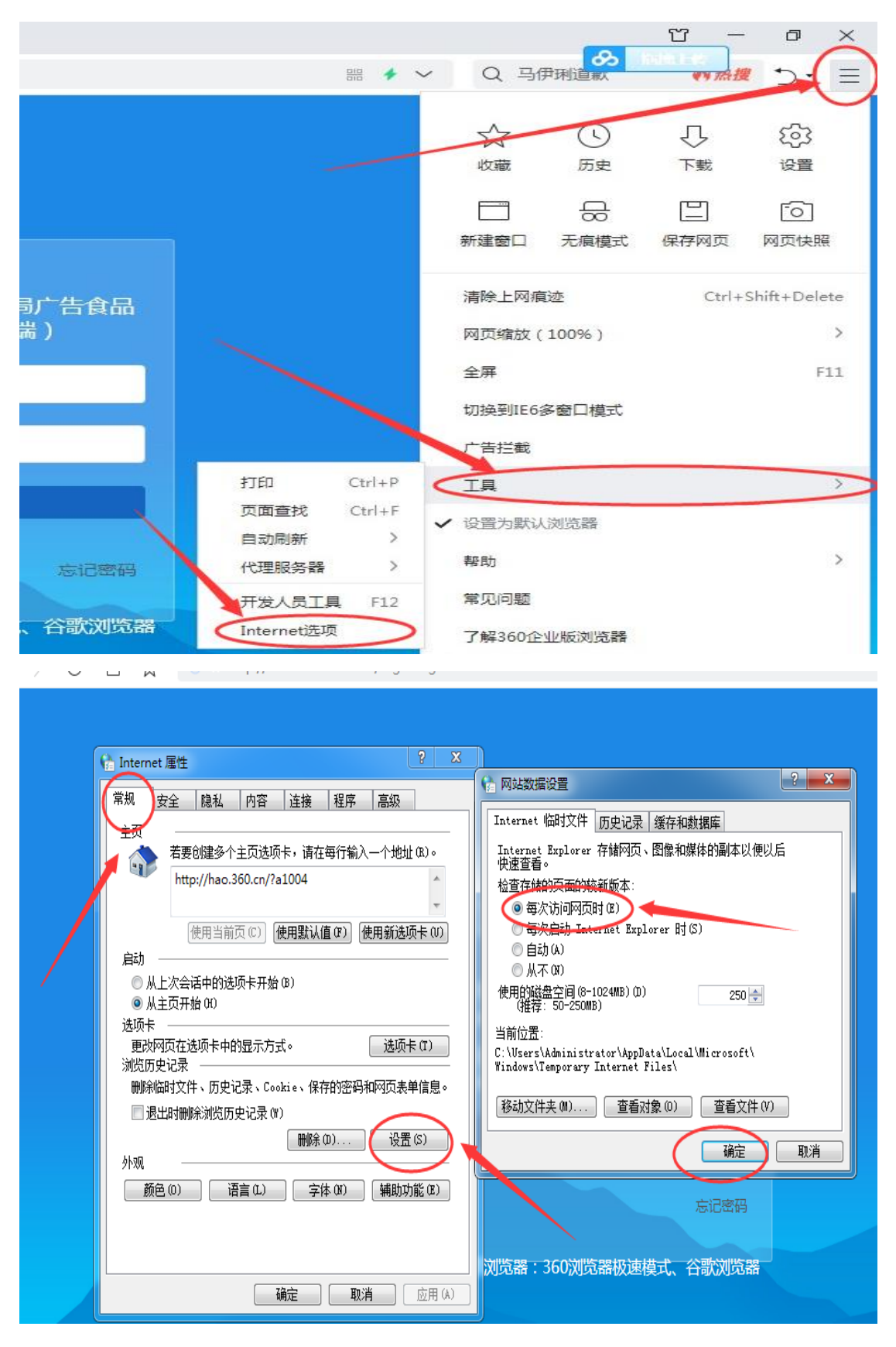

## 1.5 密码找回

1)、通过系统直接找回密码

|                                 | 登录<br>技术支持电话:0731-88633388/88633389<br>常见问题答疑文档 视频教程<br>零售药店设作指南 连锁总部操作指南<br>密码找回               |
|---------------------------------|-------------------------------------------------------------------------------------------------|
| 统一社会信用代码:                       | 请您输入用户名/企业社会信息代码                                                                                |
| 企业联系人手机号<br>企业联系人完整手机号<br>手机验证码 | <ul> <li>: 136****4684</li> <li>: 请输入企业联系人手机号</li> <li>: 请输入手机验证码</li> <li>: 获取手机验证码</li> </ul> |

注:输入完整手机号码,该号码需要与企业联系人手机号码一致,否则无法获取验证码。

| 输入新密码: | 请您输入新密码     |
|--------|-------------|
| 重輸新密码: | 请您输入新密码     |
| 2      | ✔ 保存密码 ● 返回 |

设置完新密码后,点击保存,完成。

2)、通过所在地监管部门或连锁总部找回密码

单体药店:可以通过所在地市场监管部门进行密码修改及手机号 码更换;连锁门店:可以通过连锁总部进行密码修改及手机号码更新。

#### 1.6 手机号码更换

药店负责人手机号码发生变更,请及时在系统里面对原手机号码进行修改,确保手机号码的真实性。截图如下:

| 企业端     |           |              | 4           | 桑植县政康士。    |        | ♥设置   | ▶ 安全退出 |
|---------|-----------|--------------|-------------|------------|--------|-------|--------|
| 寺殊药品复方制 | 副剂填报      | 复方制剂销        | <b>佳</b> 查询 | 通知公告       | 修改密码   |       |        |
|         | 四类药品监测    | 则目录          | 含特殊药品。      | 至方制剂监测目    | 绑定微信管理 |       |        |
|         | 2489      | 种            | 405         | ф <b>Х</b> | 修改手机   | >     |        |
|         | 原手机号码:    | : 199****722 | 5           |            |        |       |        |
| ŧ       | 俞入新手机号码 : |              |             | >          |        |       |        |
|         | 验证码:      | 「靖輸入手机       | 1验证码        | >          |        | 获取手机器 | 脸证码    |
|         |           |              |             |            |        | ✔ 提交  |        |

#### 1.7 绑定微信管理

功描描述:针对药店帐号绑定的微信进行管理,可进行查询及解绑微 信等操作(目前一个药店帐号可绑定 10 个微信号,具体以系统提示 为准)

| 湖南省零售药店常态化疫情监测警戒系统                            |                          |        |      |      |              |          |      |      |  |  |  |
|-----------------------------------------------|--------------------------|--------|------|------|--------------|----------|------|------|--|--|--|
| 四类药品填振                                        | 3 当天零销售上报                | 销售退回   | 销售查询 | 退回查询 | 含特殊药品复方制剂填报  | 复方制剂销售查询 | 通知公告 | 修改密码 |  |  |  |
| Q、刷新数据 × 解除所有微信                               |                          |        |      |      |              |          |      |      |  |  |  |
| 当前將号绑定到取信用户如下,如您对將号安全有疑问,可將所有國黨進行黨發集定或傳致密码還作! |                          |        |      |      |              |          |      |      |  |  |  |
| 序号                                            | 微信ID                     |        |      |      | 微信昵称         |          | 換    | 作    |  |  |  |
| 1                                             | oezwS5Kbo1QSQZktiW-B6V   | UedYw4 |      |      | <b>2</b> (8) | 言用户      |      | 解除绑定 |  |  |  |
| 2                                             | oezwS5IN2-FfduTPD3YGPyw  | ltw_M  |      |      | 2 微          | 言用户      |      | 解除绑定 |  |  |  |
| 3                                             | oezwS5BFQjIPE7_Dsj6x283U | 4qPA   |      |      |              | Ĕ        |      | 解除绑定 |  |  |  |

注: 1)、解绑微信号后,该微信号需重新登录进行绑定后,方可进 行正常操作; 2)、超过微信绑定数后,该药店帐号将无法进行新增 绑定微信; 3)、员工离职后请及时将该员工微信进行解绑或修改密 码。

#### 1.8 密码修改

功能描述:用于修改该药店帐号登录密码(含小程序),密码要求: 长度8位,需含大小写字母、数字及特殊字符。密码修改成功后,系 统自动将绑定的微信解除。

| 零售 | 药店    | 常态(     | と疫情监        | 测警戒到       | 系统          | 企业端            |       |              | 🛓 桑植县政康大 | 药房有限公司 | ₿後置    |
|----|-------|---------|-------------|------------|-------------|----------------|-------|--------------|----------|--------|--------|
| 填报 | 当天零   | 消售上报    | 销售退回        | 销售查询       | 退回查询        | 含特殊药品复方制剂      | 填报    | 复方制剂销售查询     | 通知公告     | 修改密码   | $\sum$ |
|    | 机构:   | 桑植县政康大  | 药房有限公司      |            |             | 部门:            | 桑植县政  | 如康大药房有限公司-部门 |          | 绑定微信管理 |        |
|    | 姓名:   | 桑植县政康大  | 药房有限公司      |            |             |                |       |              |          | 修改手机   |        |
| 输入 | (旧密码: |         |             | \$         | ه 🕞         |                |       |              |          |        |        |
| 输入 | 新密韵:  |         |             | ,          | a l         |                |       |              |          |        |        |
| T  | 俞新密码: |         |             | •          | ٥           |                |       |              |          |        |        |
|    |       | 提示:密码至少 | >8个字符,至少1个; | 大写字母,1个小写字 | 母 , 1个数字和1个 | 特殊支援。 密码修改成功后微 | 信小程序需 | 要重新进行登录绑定。   |          |        |        |

**建议**:为确保药店数据安全,1)、员工离职后,请修改密码;2) 一个月内至少修改一次密码。

# 2、四类药填报操作(PC端)

1)、登录

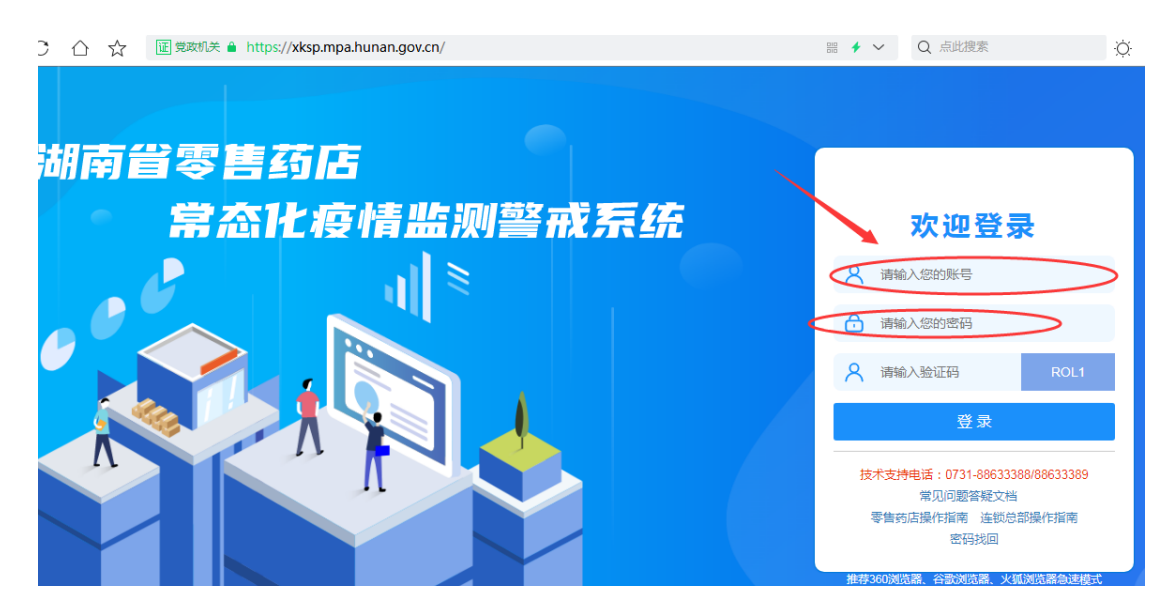

输入药店帐号、密码及验证码,点击登录

2)、新建

| 湖南省零售药店常态化疫情监测警戒系统 🔷 📾 |                |             |      |                    |              |                 |              |                       |      | 桑植县               |             |              |         |
|------------------------|----------------|-------------|------|--------------------|--------------|-----------------|--------------|-----------------------|------|-------------------|-------------|--------------|---------|
| 四类药品含特殊药品              | 复方制剂           | 通知          | 1公告  |                    |              |                 |              |                       |      |                   |             |              |         |
| <b>考品登记 零销售上版</b>      | 状态 :<br>未上抵    | ē 🗸         | Qā   | 间。新建               | 10 批量        | 上报              |              |                       |      |                   |             |              |         |
| 销售退回                   |                |             |      |                    |              |                 |              |                       |      |                   |             |              |         |
| 销售查询                   |                |             |      |                    |              |                 |              | 有与                    |      |                   |             |              |         |
| 退回查询                   |                |             |      | 1                  |              |                 |              | 国(境)<br>外返            | 有近期出 |                   |             | 康            | 者症状     |
| <b>海店历史務務信息</b> ◆      | 购买药品<br>数量   ≑ | 是否代<br>购 \$ | 患者姓名 | 联系方式(手<br>机号)   \$ | 患者身<br>份证 \$ | 患者目前居住<br>地址 \$ | 健康码<br>情况 \$ | 回员高险区员触<br>一员。<br>一员会 | 国(境) | 新冠病毒核酸监测等<br>就诊情况 | 发<br>热<br>◆ | 咳<br>嗽<br>\$ | 胸<br>闷≑ |

3)、新增

| 购买退热药品名<br>称 | 购买退热<br>药品数量<br>( <mark>请输入数</mark><br>字) | 是否代购 | 患者姓名 | 联系方式(手机号) | 患者身份证 | 患者目前所属区<br>县 | 患者 |
|--------------|-------------------------------------------|------|------|-----------|-------|--------------|----|
|              |                                           | - ▼  |      |           |       | 请选择 *        |    |

填报单位: 湖南国大民生堂药房连锁有限公司青峰北路店 填表时间: 2021-04-02 填表说明:登记信息为药品实际使用者的相关信息,代他人购药也应登记药品实际使用者的相关信息。有与10(境)外返回人员或高风险地区人员接触!

●新指 ◆ 上报 ◆ 保存 ● 返回

### 4)、保存

# 

5)、上报

| 购买药品名称                 | 购买药品<br>数量( <mark>请</mark><br><b>输入数字</b><br>) | 是否代购              | 患者姓名                        | 联系方式(手机号)          | 患者身份证                            | 患者目前居住地址            | 健康码情况   |
|------------------------|------------------------------------------------|-------------------|-----------------------------|--------------------|----------------------------------|---------------------|---------|
| 桑菊感冒片                  | 1                                              | 否 >               |                             | 139 34             | 47X                              | 长沙天心区 道             | 绿 ~     |
| 填报单位: 桑植县<br>填表说明:登记信题 | 政康大药房有<br>息为药品实际                               | 限公司 填泉<br>使用者的相关信 | 長时间: 2022-12-:<br>息,代他人购药也应 | 19<br>2登记药品实际使用者的相 | 送信息。有与国 (境) 外 反回人<br>日 新措 - 又 上都 | 员或高风险地区人员接触<br>▼ 保存 | 史,有近期出国 |

# 3、四类药品目录维护(PC 端)

功能描述:用于增加新药品信息至监测目录库中

1)、点击系统监测药品目录进入药品管理

| Ⅲ 应用 V kettle的基础概念          |             |                  |                   |                                        |          |  |  |  |
|-----------------------------|-------------|------------------|-------------------|----------------------------------------|----------|--|--|--|
| 湖南省零售药店常                    | 常态化疫情       | 监测警戒系统 🙆         | 业选                |                                        |          |  |  |  |
| 首页 药店数据填报                   | 药店数据查询      | 通知公告             |                   |                                        |          |  |  |  |
| <b>系统提示:</b> 每日17点前上报前一日16。 | 点至当日16点的相关数 | <b>效据</b>        |                   |                                        |          |  |  |  |
| 药店数据填报                      |             | 药店数据查询           | 通知公告              | 系统监测药品目录<br>816 <sup>种</sup> 系统监测药品目录数 | l)       |  |  |  |
| 2)、点击新建,输入药品详细信息,然后保存       |             |                  |                   |                                        |          |  |  |  |
| Q 查询条件:                     |             |                  | /                 |                                        |          |  |  |  |
| 药品类别: 全部 ∨<br>商品码:          |             | 8                | 种名称:<br>Q.査词 ■ 新建 |                                        | 状态: 启用 🖌 |  |  |  |
| L 药品品种信息:                   |             |                  |                   |                                        |          |  |  |  |
| 药品品种名称 :                    |             |                  | 秋恋:               | 新建                                     | ~        |  |  |  |
| 药品所属类别 :                    | 化学药退热       |                  | ▼ 药品制型:           |                                        |          |  |  |  |
| 名称拼音全拼 :                    |             |                  | 名称拼音简拼 :          |                                        |          |  |  |  |
| 启用时间 :                      |             |                  | 停用时间 :            |                                        |          |  |  |  |
| 備注:                         |             |                  |                   |                                        |          |  |  |  |
|                             |             | <b>▼ 保存</b> ● 湖西 | a                 |                                        |          |  |  |  |

注:

新增药品目录需经市局监管部门审核后,方可进入监测药品目
 录库

2、监测药品目录库中药品名称已存在的,不能再次添加。

3、根据新建的药品,点击商品条码管理,录入商品条码信息,点 击保存,完成商品条码的添加(可添加多个商品条码)。

| Notes         |                    |       |          |                                |               |     |          |              |  |  |
|---------------|--------------------|-------|----------|--------------------------------|---------------|-----|----------|--------------|--|--|
| 御  判1         | 自令告约后吊芯化没情监测言      | 北赤玑   | CE XE SH |                                |               |     | ■修改器码    | 6 安全退出       |  |  |
| 首页            | 药店数据填报 药店数据查询 通知公告 |       |          |                                |               |     |          |              |  |  |
| Q 查询条         | 件:                 |       |          |                                |               |     |          | ~ <i>F</i> × |  |  |
| 药品类别          | 7品英語: 金部 ▼         |       |          |                                |               |     |          |              |  |  |
| Rade : 0,50   |                    |       |          |                                |               |     |          |              |  |  |
| <b>雨去消热</b> : |                    |       |          |                                |               |     |          |              |  |  |
| 每页显示 1        | 10 > 祭记录           |       |          |                                |               |     |          |              |  |  |
|               |                    |       |          | 215-117 A III                  | 0.0.00        |     | 10.0     |              |  |  |
| 18-62         | 0142645            | 的由朱利  | M122 U   | 34945294 U                     | Stendary .    | 0.8 |          | × •          |  |  |
| 1             | 对乙酰氨基酚口胺谷液         | 化学药遗热 | 口服治療剤    | duiyixiananjifenkoufurongye    | dyxajfkfry    | 周用  | [周温系約合理] |              |  |  |
| 2             | 对乙酰氨基酚氨粒           | 化葶苈温热 | 颗粒剂      | duiyoolananjifenkeli           | dyxajfid      | 启用  | [商品条码管理] |              |  |  |
| 3             | 影要地敏片              | 化学药退热 | 片剂       | fenankaminpian                 | fakmp         | 启用  | (商品条码管理) |              |  |  |
| 4             | 对乙酰氨基酚检            | 化学药退热 | 检剂       | duiyixiananjifenshuan          | dyxajfs       | 启用  | [商品条码管理] |              |  |  |
| 5             | 对乙酰氨基酚磺释片          | 化学药退热 | 片剂       | duiyixiananjifenhuanshipian    | dyxajfhsp     | 启用  | [商品条码管理] |              |  |  |
| 6             | 复方北豆根氨酚卵酸片         | 化学药遗热 | 片剂       | fufangbeidougenanfennaminpian  | ffbdgafnmp    | 启用  | (商品条研管理) |              |  |  |
| 7             | 氯方対乙酰氨基酚片(II)      | 化学药退热 | 片剂       | fufangduiyixiananjifenpian(II) | ffdyxajfp(ii) | 启用  | (向品条研管理) |              |  |  |
|               |                    |       |          |                                |               |     |          |              |  |  |

注:新增商品条码需经各市局监管部门审核后,方可生效。

# 4、四类药品零销售上报(PC端)

该功能用于零售药店在当天营业中,无四大类药品销售时,进行零上报(或零售药店暂停营业中)。零上报启用时间在每天 20: 00-24: 00 之间,其他时间该功能无法使用。参考如图所示:

| 湖南省零售到   | 药店常态化疫情监测警戒<br><sup>辆晶度方制剂</sup> <sup>画公告</sup> | 系统企业端                           |
|----------|-------------------------------------------------|---------------------------------|
| 药品登记     | 药销售时便用液功能向监管端备案,晚上8:00-12:00开放出                 | V功能。服务器当前时间:2022-12-19 09:37:11 |
| 零销售上报    |                                                 |                                 |
| 销售退回     |                                                 | 上报时间                            |
| 销售查询     |                                                 | 2022-12-02 21:14:26             |
| 退回查询     |                                                 |                                 |
| 药店历史购药信息 |                                                 |                                 |
|          | -                                               | 当天晚上8:00-12:00开放此功能!            |

# 5、药店数据查询(PC端)

该功能用于查询本药店已上报的或已保存未上报的数据

|   | 四类药品 含特别  | 转品复                  | 方制剂      | 通知2              | 浩           |                 |                 |              |                         |                     |                      |             |              |             |            |             |
|---|-----------|----------------------|----------|------------------|-------------|-----------------|-----------------|--------------|-------------------------|---------------------|----------------------|-------------|--------------|-------------|------------|-------------|
| Γ | 药品登记      |                      |          |                  | ± /\\;TE    |                 |                 |              | TH =:                   | ÷-* .               |                      |             |              |             |            | 1.1.+17.4.4 |
|   | 零销售上报     | 18                   | Æ        |                  | 身切脏者        | <del>.</del> .  |                 | ٩            | ₩₹.<br>創 <b>1</b> .9出   | 51.:                |                      |             |              |             |            |             |
| 5 | 销售退回      |                      |          |                  |             |                 |                 |              |                         |                     |                      |             |              |             |            |             |
| 4 | 销售查询      | _                    |          |                  |             |                 |                 |              |                         |                     |                      |             |              |             |            |             |
|   | 退回查询      | 見否                   | 串者       |                  |             |                 |                 |              | 有与国(境)外                 | 有近期出国               |                      |             | 患            | 者症状         | t          |             |
|   | 药店历史购药信息  | <del>1</del> 99<br>◆ | /並名<br>◆ | 联系方式<br>(手机号) \$ | 患者身<br>份证 ≑ | 患者目前所<br>属区县 \$ | 患者目前居<br>住地址 \$ | 健康码<br>情况 \$ | 返回人员或高<br>风险地区人员<br>接触史 | (境)或到高风<br>险地区情况 \$ | 新冠病毒核酸监测<br>等就诊情况 \$ | 发<br>热<br>◆ | 咳<br>嗽<br>\$ | 胸<br>闷<br>令 | 其他<br>症状 ≑ | 药店名称        |
|   | 没有查询到相关结果 |                      |          |                  |             |                 |                 |              |                         |                     |                      |             |              |             |            |             |

可以根据不同的查询条件进行查询。如填报时间、状态、患者姓名等。

### 6、小程序四类药及含特殊药品复方制剂填报(移动端)

#### 6.1 微信小程序端操作

小程序特点:直接可以通过扫描购药者电子健康码获取身份信息及健 康码状态;扫描商品条形码获取药品信息。

 打开微信,进入搜索框,输入湖南省零售药店常态化疫情监测警 戒系统或直接用微信扫一扫以下二维码

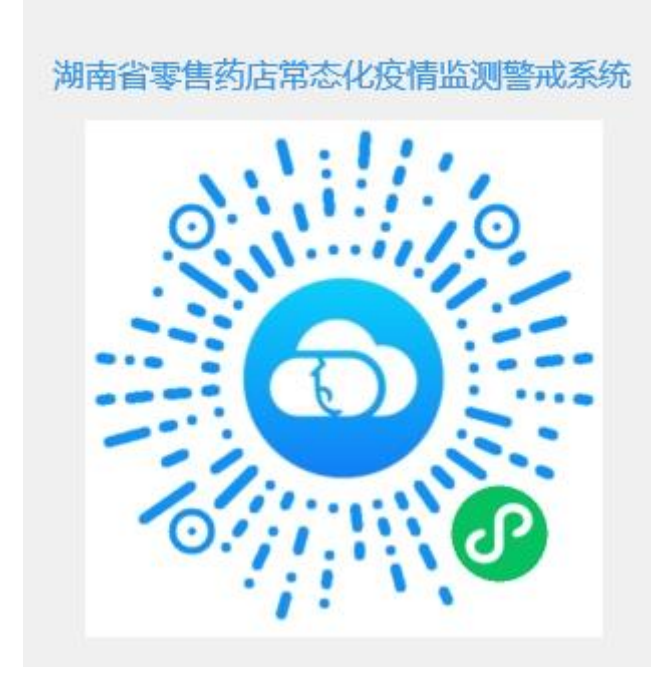

- 2. 授权用户登录绑定
- 3. 输入申请的账号、密码(账号为统一社会信用代码)
- 4. 售药登记
- 5. 选择: 四类药品或含特殊药品复方制剂
- 6. 上报数据

#### 6.2 四类药品售药登记具体操作截图

1) 售药登记:

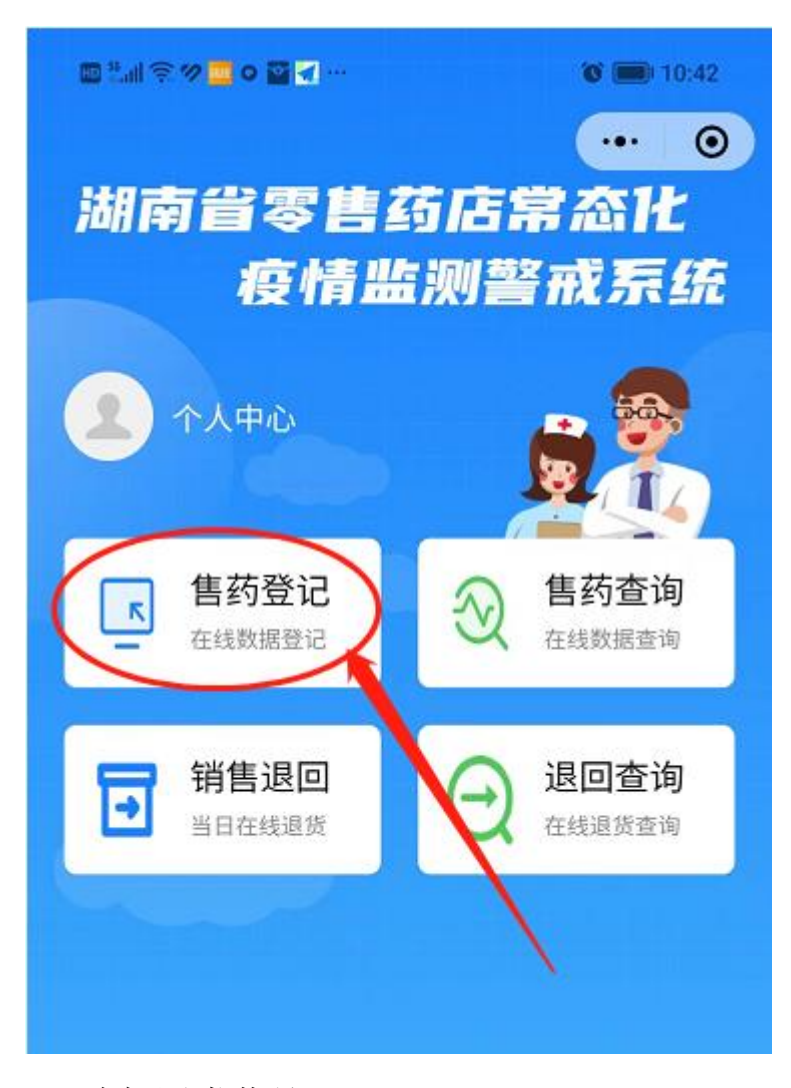

2) 选择四类药品:

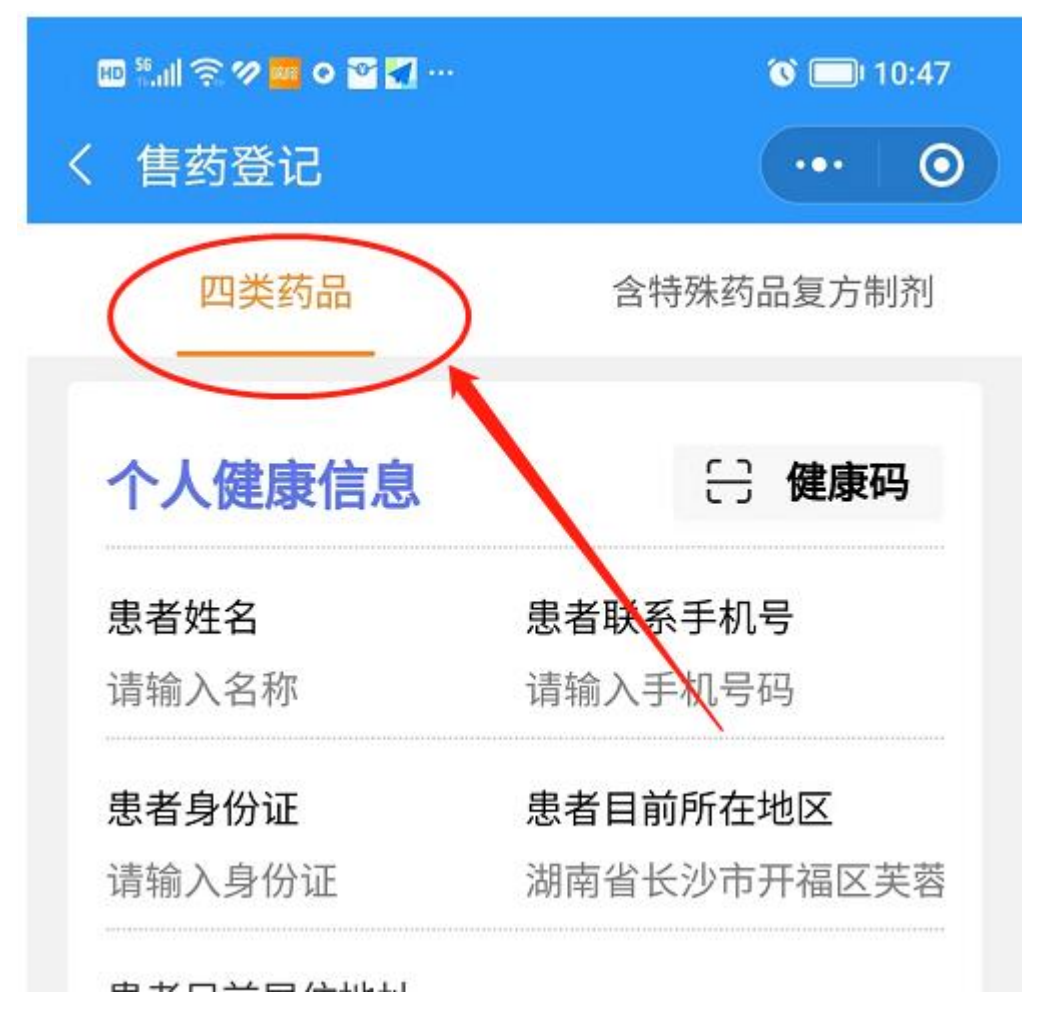

3) 具体内容填报:

| 个人健康信息                     | 🖯 健康码                              | 患者症状(咳嗽)           |         |
|----------------------------|------------------------------------|--------------------|---------|
| <b>患者姓名</b><br>请输入名称       | <b>患者联系手机号</b><br>请输入手机 <i>号</i> 码 | 患者症状(胸闷)           |         |
| <b>患者身份证</b><br>请输入身份证     | <b>患者目前 f 属区县</b><br>湖南省湘潭市湘潭县     | 患者症状(其它症状)         |         |
| <b>患者目前居住地址</b><br>请输入居住地址 | /                                  | 购药信息               | 111 药品码 |
| 追溯码/电子监管码<br>请输入追溯码/电子监管   |                                    | - 购药名称             | 购药文     |
| 健康码情况                      |                                    | 0                  |         |
| _ 绿 _ 黄 _ ∮                | Ы                                  | 是否代购               | /       |
| 有与国(境)外返回人员                | 或高风                                | <b>备注</b><br>请输入备注 |         |
| 险地区人员接触史                   |                                    |                    |         |
| 有近期出国(境)或到高                | 风险地                                | 提交                 |         |

点击健康码,可以扫描湖南电子健康码获取相关值,其中健康码状态 及联系手机号码可以根据用户实际情况进行调整。 点击药品码,可以扫描药品的商品条形码获取药品信息。 全部信息完成后,点击提交,完成该次数据上报。

#### 6.3 含特殊药品复方制剂售药登记具体操作截图

1) 售药登记:

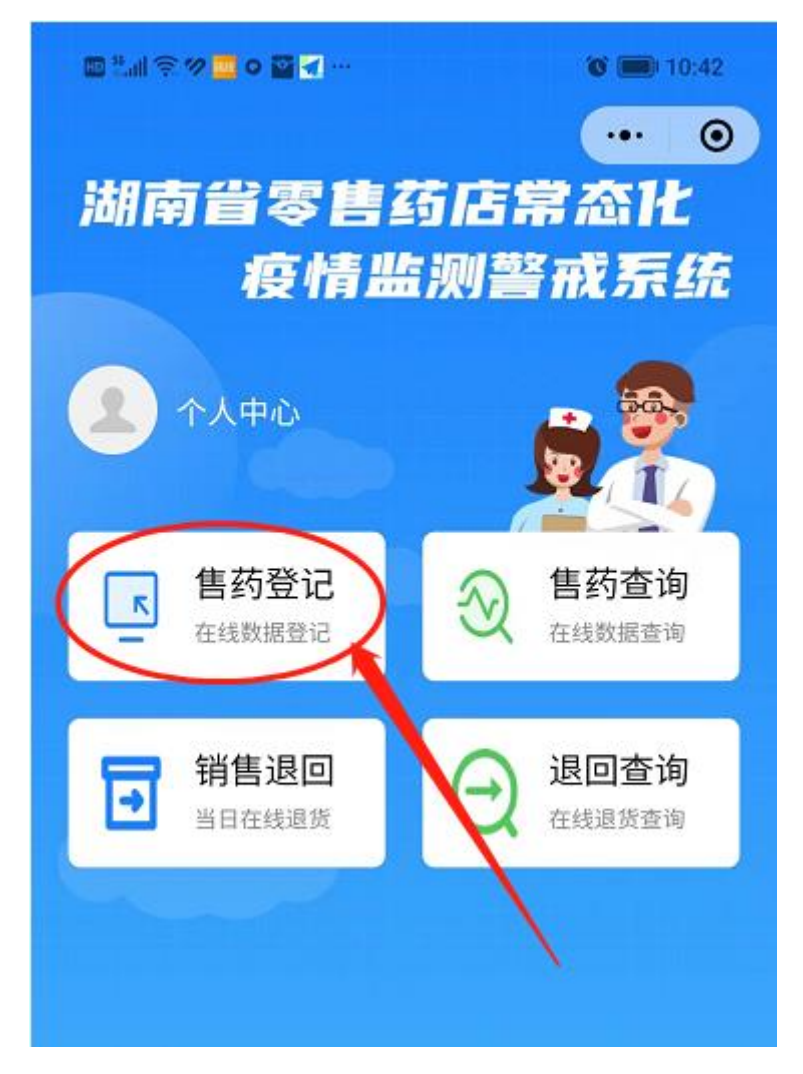

2) 选择含特殊药品复方制剂:

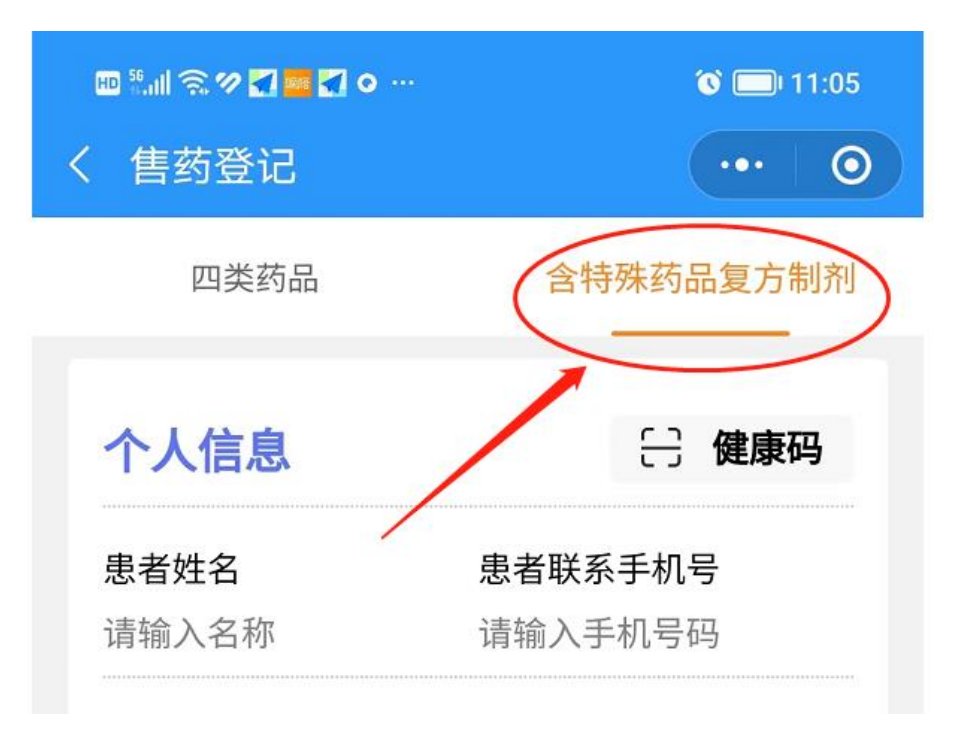

3) 具体内容填报:

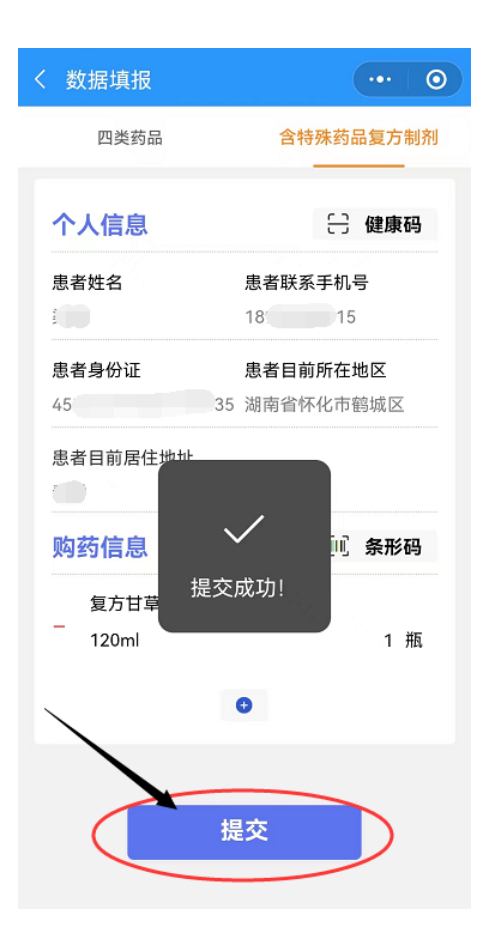

### 6.4 售药信息查询具体操作截图

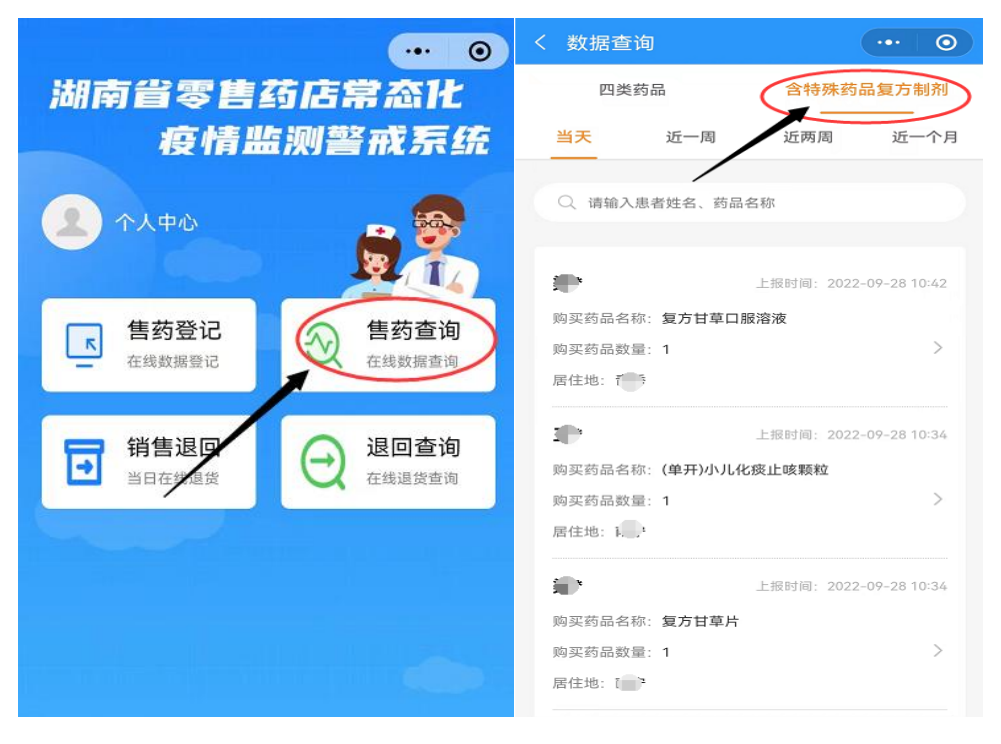

#### 6.5 四类药品销售退回具体操作截图

功能描述: 针对当日销售的四类药品进行退回。(该功能针对因患者 购买四类药品后,要求在48小时内进行核酸检测,出现大量用户退 货情况而设)

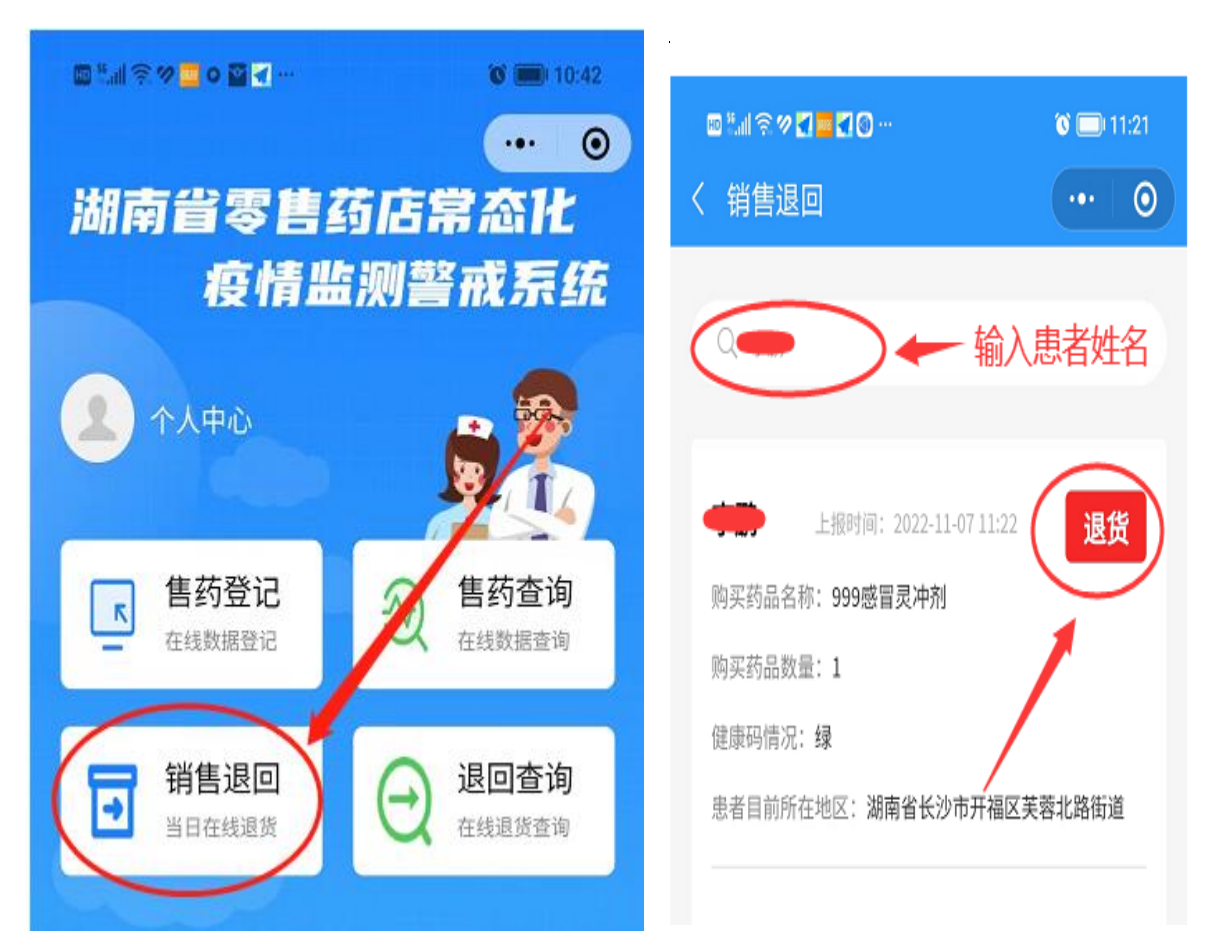

### 6.6 复方制剂销售退回具体操作截图

功能描述:针对当日销售的含特殊药品复方制剂进行退回。

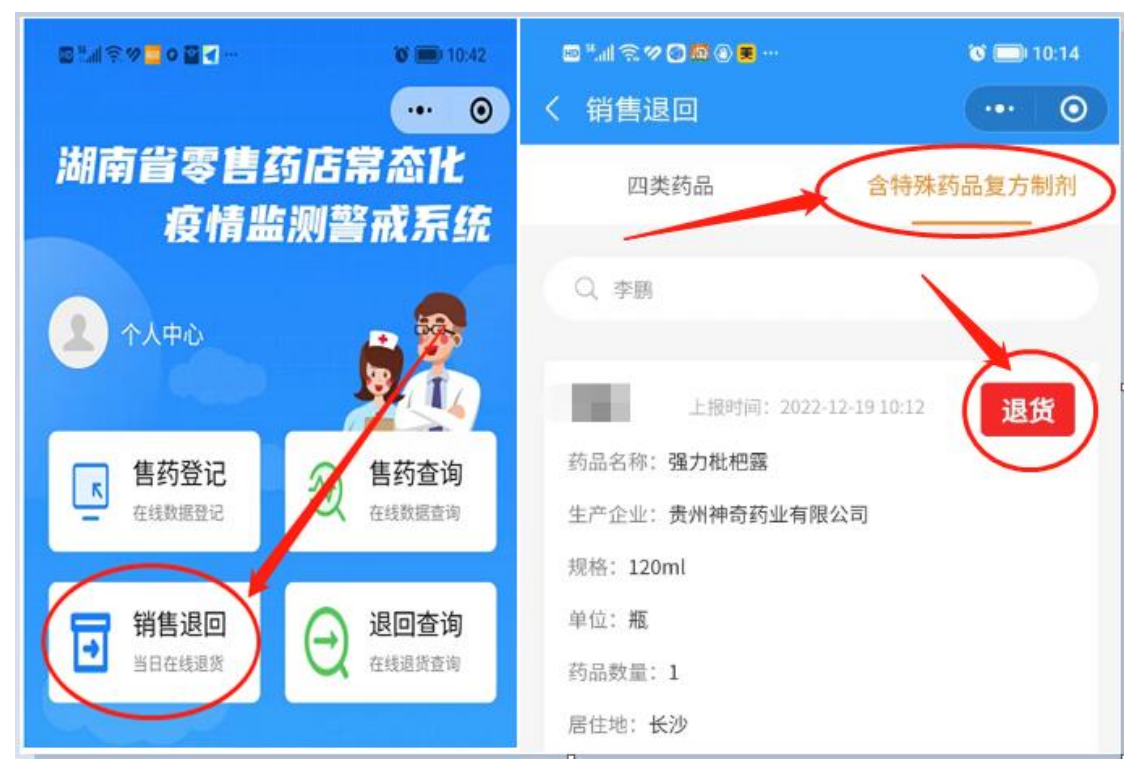

注: 需输入查询条件, 如: 购药者姓名

### 6.7 复方制剂销售退回查询具体操作截图

功能描述:用于查询所有含特殊药品复方制剂销售退回数据。

|          | <b>8 10:34</b> | ■*# <b>% % © % © %</b>   | ଷି 🥅 10:35             |
|----------|----------------|--------------------------|------------------------|
|          | ••• ••         | 〈 退回查询                   |                        |
| 湖南省零售药店常 | 常态化            | 四类药品                     | 言特殊药品复方制剂              |
| 疫情监测警    | 戒系统            | -                        | 俞入姓名                   |
|          |                |                          |                        |
| (人中心)    | i 🌋 🛛          |                          | Read: 2022-12-19 10:12 |
|          |                | 药品名称: <b>强力枇杷露</b>       |                        |
| □ 售药登记   | 售药查询           | 生产企业:贵州神奇药业有限公司          |                        |
| 在线数据登记   | 在线数据查询         | 规格: 120ml                |                        |
|          |                | 单位: 瓶                    |                        |
| 日 销售退回   | 退回查询           | 約品数量:1                   |                        |
| 当日在线道货   | 在线道货查询         | 退货日期: 2022-12-19 10:12   |                        |
|          |                | 联系方式: <u>13637314684</u> |                        |

注: 需输入查询条件, 如: 购药者姓名

# 7、含特殊药品复方制剂填报的填报操作(PC端)

### 1)、登录

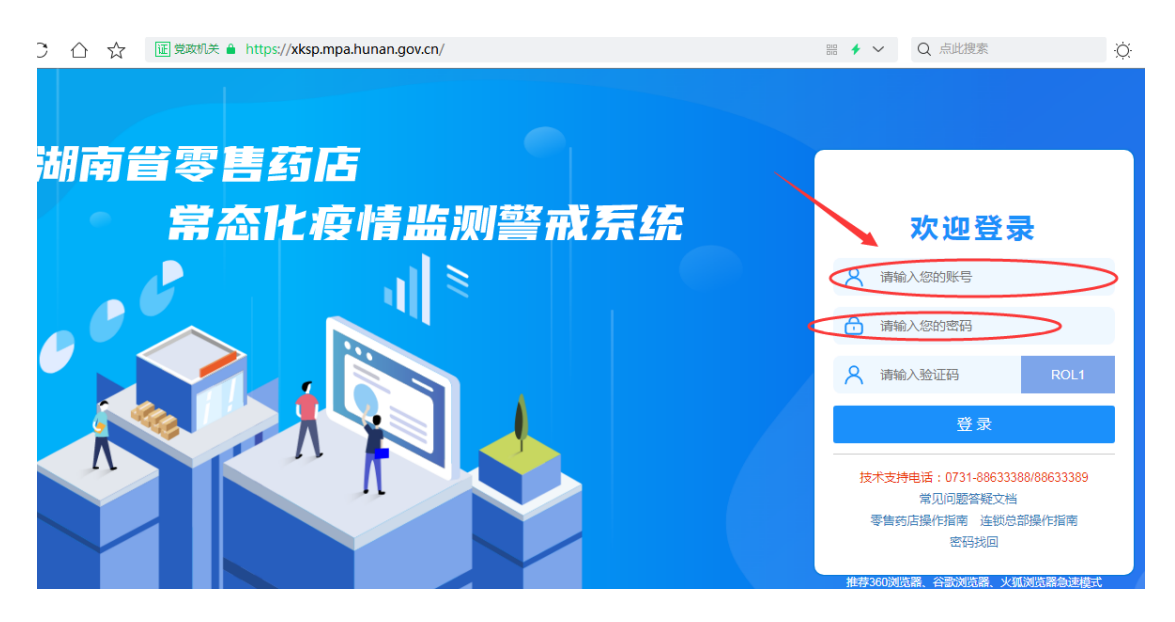

正确输入药店帐号、密码及验证码,点击登录

2)、新建

| 湖南省零         | 零售药店常态      | 化疫     | 情监       | 测        | 警戒系统      |     | 企业     | 上端    |      |         |    | 4     | 桑植县  |
|--------------|-------------|--------|----------|----------|-----------|-----|--------|-------|------|---------|----|-------|------|
| 四类药品         | 含特殊药品复方制剂   | ) 通知公台 | <b>5</b> |          |           |     |        |       |      |         |    |       |      |
| 患者名称 :       | 有品登记        |        |          |          | 状态: 未上报 ∨ |     |        |       | Q 查ĭ | 1 13 新3 | ŧ  | ■批量上  | £    |
|              | 销售查询        |        |          |          |           |     |        |       |      |         |    |       |      |
| 每页显示 10 🖌    | 销售退回        |        |          | <b>_</b> |           |     |        |       |      |         |    |       |      |
| 序<br>号 □ ··· | <b>退回查询</b> | : 剂型 💠 | 数量≑      | 单位≑      | 生产企业 🗧    | 姓名♥ | 联系方式 🎐 | 身份证号码 | \$ F | 所属地区    | \$ | 居住地 🗘 | 药店名和 |
| 没有查询到相关      | 结果          |        |          |          |           |     |        |       |      |         |    |       |      |

### 3)、新增

| ■ 编辑内容   | <u>ਕ</u> :                     |         |                |                |    |    |    |
|----------|--------------------------------|---------|----------------|----------------|----|----|----|
| 购买人员信    | <u>e</u>                       |         |                |                |    |    |    |
|          | 患者姓名:                          |         |                | 患者身份证:         |    |    |    |
|          | 联系方式:                          |         |                | 患者目前居住地址:      |    |    |    |
| 购药明细     | 0新措                            |         |                |                |    |    |    |
| 序号       | 药品名称                           | 规格      | 剂型             | 生产企业           | 单位 | 数量 | 操作 |
| 1        | 复方甘草口服溶液                       | 120ml   | 口服液            | tA浙江泰康药业集团有限公司 | 瓶  | 2  | 删除 |
|          |                                |         |                |                |    |    |    |
| 填报单位: 19 | 不化市城南龙源大药房 填表时间: 2022-09-28 10 | 0:04:06 |                |                |    |    |    |
| 填表说明:登   | 记信息为药品实际使用者的相关信息。              |         |                |                |    |    |    |
|          |                                |         | ✔ 上报 ● 保存 ● 返回 |                |    |    |    |
|          |                                |         |                |                |    |    |    |

4)、填写购药信息

| 建人品信白    |       |        |     |                |    |       |
|----------|-------|--------|-----|----------------|----|-------|
|          | 思者姓名: |        |     | 患者身份证:         |    |       |
|          | 联系方式: |        |     | 患者目前属住地址:      |    |       |
| 药明细 🕒 新增 |       |        |     |                |    |       |
| 序号       | 前品名称  | 规格     | 剂型  | 生产企业           | 単位 | 数量 操作 |
| 1 复方非    | 草口服溶液 | 120ml  | 口服液 | tA浙江泰康药业集团有限公司 | 瓶  | 2     |
|          |       | 104:06 |     |                |    |       |

### 5)、上报或保存

| ▶ 编辑内              | <b>〕</b> 编辑内容:      |       |     |               |        |    |    |    |  |  |  |  |  |
|--------------------|---------------------|-------|-----|---------------|--------|----|----|----|--|--|--|--|--|
| 购买人员信              | 息                   |       |     |               |        |    |    |    |  |  |  |  |  |
|                    | 患者姓名: 姓名 患者身份证: 型35 |       |     |               |        |    |    |    |  |  |  |  |  |
|                    | 联系方式: 189           | 5     |     | 患者目前居住地址:     | 长沙市岳麓[ | \X |    |    |  |  |  |  |  |
| 购药明细               | ₿ 新増                |       |     |               |        |    |    |    |  |  |  |  |  |
| 序号                 | 药品名称                | 规格    | 剂型  | 生产企业          |        | 単位 | 数量 | 操作 |  |  |  |  |  |
| 1                  | 复方甘草口服溶液            | 120ml | 口服液 | tA浙江泰康药业集团有限公 | E      | 瓶  | 2  | 删除 |  |  |  |  |  |
| 填报单位: 《<br>填表说明: 登 |                     |       |     |               |        |    |    |    |  |  |  |  |  |

#### 注:

1、点击"上报"直接提交至监管部门;

2、点击"保存"保存至未上报列表,可在未上报列表内上报、修改、 删除。

## 8、含特殊药品复方制剂监测目录维护(PC 端)

功能描述:用于增加新药品信息至监测目录库中

1)、点击"含特殊药品复方制剂监测目录"数量位置进入药品管
 理

| 销售          | 查询 退回查试   | 1 含特殊药品复方制剂填报       | 通知公告     |                               |                                   |   |
|-------------|-----------|---------------------|----------|-------------------------------|-----------------------------------|---|
| 药店数据查       | 询         | 通知公告                |          | 四类药品监测目录<br>2496 <sup>种</sup> | 会特殊药品复方制剂监测目录<br>430 <sup>种</sup> | × |
| <b>≧0</b> 条 | 含特殊药品复方制剂 | : 数据上报总量 <b>0</b> 条 | 今日上报数量0氛 |                               |                                   |   |
|             |           | 企业上报统计情况            |          |                               |                                   |   |

## 2) 点击: 新建

| Q查  | 旬条件:                |     |     |    |   |        |       |   |         |   |           |   | ~ 8      |    |    |     |
|-----|---------------------|-----|-----|----|---|--------|-------|---|---------|---|-----------|---|----------|----|----|-----|
| 药品  | 料: 全部 🗸             |     |     |    | 药 | 5品名称 : |       |   |         | 条 | 昭:        |   |          |    |    |     |
| 生产症 | 全业 :                |     |     |    | 状 | 枕: 草稿  | ~     |   |         |   | Q 查询 🛛 新建 |   |          |    |    |     |
|     |                     |     |     |    |   |        |       |   |         |   |           |   |          |    |    |     |
| 田査  | 回结果:                |     |     |    |   |        |       |   |         |   |           |   | <b>.</b> |    |    | ^ X |
| 每页显 | 示 100 ✔ 条记录         |     |     |    |   |        |       |   |         |   |           |   |          |    |    |     |
| 序号  | 药品名称                | ¢   | 规格  | 剂型 | ¢ | 单位 🗘   | 生产企业  | ¢ | 商品条形码   | ¢ | 药品类别      | ¢ | 状态       | ¢  | 操作 |     |
| 1   | 1231317788DD 10片 片刻 |     |     | 片剂 |   | 盒      | 湖南九芝堂 |   | 含盐酸麻黄碱  |   | 草稿        |   | [修改] [担  | 割除 |    |     |
|     | 药品名称:               |     |     |    |   |        |       |   | 名称简拼 :  |   |           |   |          |    |    |     |
|     | 规格:                 |     |     |    |   |        |       |   | 剂型 :    |   |           |   |          |    |    |     |
|     | 生产企业:               |     |     |    |   |        |       |   |         |   |           |   |          |    |    |     |
|     | 药品单位:               | 盒   |     |    |   |        |       |   | 商品条形码 : |   |           |   |          |    |    |     |
| ţ   | 5品所属类别 :            | 含盐酸 | 麻黃碱 |    |   |        | •     |   |         | _ |           |   |          |    |    |     |
|     | 备注:                 |     |     |    |   |        |       | _ |         |   |           |   |          |    |    |     |

注:

新增药品提交后,待省局进行审核,经审核通过后方可列入监测 目录库。

新增药品未提交前,可以进行修改、删除操作

✔ 草稿

## 9、含特殊药品复方制剂监测目录查看(PC端)

| 告查询 退回查询  | 含特殊药品复方制剂填报        | 通知公告                         |                   |            |          |     |
|-----------|--------------------|------------------------------|-------------------|------------|----------|-----|
| 查询        | 通知公告               | 四类药品监测目<br>2496 <sup>种</sup> | 录 含特殊药品素<br>430 种 | 夏方制剂监测目录   |          | j l |
| 含特殊药品复方制剂 | : 数据上报总量0条         | 今日上报数量0条                     |                   |            |          |     |
|           | 企业上报统计情况           |                              |                   |            |          |     |
|           | 1                  |                              |                   |            |          |     |
| 新建下载任     | 2                  |                              |                   |            | $\times$ |     |
| 网址:       | http://10.136.40.1 | 57:8080/tsyp/yqfk\           | /pkTsffzjActio    | on!exportE |          |     |
| 名称:       | 含特殊药品复方制剂          | 山监测目录_1667792                | 984               | 0 B        |          |     |
| 下载到:      | D:\360安全浏览器        | 下載    剩                      | 7.44 GB 🔻         | 浏览         |          |     |
|           |                    | 下载并打开                        | 下载                | 取消         | i        |     |

点击"含特殊药品复方制剂监测目录"下载

# 10、复方制剂销售查询(PC 端)

功能介绍:用于查询零售药店已上报的含特殊药品复方制剂 销售信息。

| 湖  | 南                                                        | 百省零               | ≸售刻               | 有店常         | 常态(   | と疫       | 情监             | ī测警戒矛       | 领               |                        | 企业端              | ▲ 桑植县政康                      |          |                  |
|----|----------------------------------------------------------|-------------------|-------------------|-------------|-------|----------|----------------|-------------|-----------------|------------------------|------------------|------------------------------|----------|------------------|
|    | 四美                                                       | 转品                | 含特殊               | 药品复方制       | ·別    | 通知公      | 告              |             |                 |                        |                  |                              |          |                  |
| ŧ  | 諸名<br>Qi                                                 | 3称:<br>查询         | 药品型<br>销售查<br>销售退 | 记<br>洵<br>回 |       |          | 药品名称           | :           |                 | <                      | <b>遺报时间:</b> 202 | 2-11-28 3                    | <u> </u> | 22-12-19         |
| 每〕 | 页显元                                                      | <del>⊼</del> 10 ✔ | 退回查               | 询           |       |          |                |             |                 |                        |                  |                              |          |                  |
| 序号 | 77<br>10                                                 | 药品名称              | \$                | 规格 🗘        | 剂型 \$ | 数量≑      | 2量◆ 单位◆ 生产企业 ◆ |             | 姓名≑             | 联系方式 🗘                 | 身份证号码    \$      | 所属地区 🗘                       | 居住地 🗢    | 药店名称             |
| 1  | 号     5900元目107     7003       1     999抗病毒口服液     120ml |                   | 口服剂               | 12          | 盒     | 长沙正康医药公司 | lan<br>cao     | 13657492321 | 430623*****7226 | 湖南省张家界<br>市桑植县廖家<br>村镇 | ххх              | 桑植县政康大药房<br>有限公司             |          |                  |
| 2  |                                                          | 1125复方#           | 制剂测试              | 10粒/板       | 胶囊    | 12       | 粒              | 长沙测试药厂      | lan<br>cao      | 13657492321            | 430623*****7226  | 湖南省张家界<br>市桑植县廖家<br>村镇       | жх       | 桑植县政康大药房<br>有限公司 |
|    |                                                          |                   |                   |             |       |          |                |             |                 |                        |                  | Manager and The state of The |          |                  |

# 11、复方制剂销售退回(PC端)

功能描述:针对当日销售的含特殊药品复方制剂进行退回。

操作:【含特殊药品复方制剂】-----【销售退回】----【退货】

| Ì   | 胡南   | 省零                                    | 售药店常     | <b>含化</b> 8 | を情监测警ਜ           | 艺系统         |      |     | 企业                         | 端       |        |   | ▲ 桑柏             | 县政康大药房有限公司          | <b>0</b> 设置 | <b>●</b> 安 |
|-----|------|---------------------------------------|----------|-------------|------------------|-------------|------|-----|----------------------------|---------|--------|---|------------------|---------------------|-------------|------------|
|     | 四类   | 防品                                    | 含特殊药品复方制 | 副 通知:       | 公告               |             |      |     |                            |         |        |   |                  |                     |             |            |
|     | 患者名種 | * :                                   | 药品登记     |             | ٩                | 查询          |      |     |                            |         |        |   |                  |                     |             |            |
|     |      |                                       | 销售查询     |             |                  |             |      |     |                            |         |        |   |                  |                     |             |            |
|     | 每页显示 | 10 🤇                                  | 销售退回     |             | _                |             |      |     |                            |         |        |   |                  |                     |             |            |
|     | 序号   |                                       |          |             |                  |             |      |     |                            |         |        |   |                  | \$ 填报时间             |             |            |
|     | 1    | 复方桔根                                  | 更麻薰碱糖浆   | 90毫升/瓶      | 「日本単用ナーニニありの有限   | × 1         | 瓶    | 5   | 张三                         | 13637   | 314684 |   | 430304******427X | 2022-12-19 09:50:10 |             | [退费]       |
| sta | 制获   | 右限                                    |          |             |                  |             |      |     |                            |         |        |   |                  |                     |             |            |
|     |      | ( Faire                               | 信息       |             |                  |             |      |     |                            |         |        |   | ×                | 430                 |             |            |
| _   |      |                                       |          |             |                  |             | 1    |     |                            |         |        |   | ~                |                     |             |            |
|     |      |                                       |          |             |                  |             |      |     |                            |         |        |   |                  |                     |             |            |
|     |      |                                       | (i)      | 张三          | (姓名)进            | 生行 <b>了</b> | 方    | 桔梗  | 麻                          | 貢碱狀     | 骸      | ( | 药                |                     |             |            |
|     |      |                                       |          | 昆夕          | (称) 混沓           | 油油          | ц.   | (   | 法は                         | 訪信は     | 品作     | ١ | _                |                     |             |            |
|     |      |                                       |          | ннт         | (NOV ) ABSIDAL ( | 1940        | 1/10 | • ( | и <del>на</del> ) <u>н</u> | E 1941; | *. I F | ' | _                |                     |             |            |
|     |      |                                       |          |             | -                |             |      |     |                            |         |        |   | _                |                     |             |            |
|     |      |                                       |          | /           |                  |             |      | _   |                            |         |        |   | _                |                     |             |            |
|     |      | · · · · · · · · · · · · · · · · · · · |          |             |                  |             |      |     |                            |         |        |   |                  |                     |             |            |
|     |      |                                       |          |             |                  |             |      |     |                            |         |        |   |                  |                     |             |            |
|     |      |                                       |          |             |                  |             |      |     |                            |         |        |   |                  |                     |             |            |

# 12、复方制剂销售退回查询(PC端)

功能描述:用于查询所有含特殊药品复方制剂销售退回数据

操作:【含特殊药品复方制剂】--【退回查询】

| 湖南省零售药店常态化疫情监测警戒系统 🛛 🗠 📾 |       |        |        |                    |      |     |    |      |             | •                | 桑植县政康大药房有限公司     | ) <b>●</b> 设置       |              |
|--------------------------|-------|--------|--------|--------------------|------|-----|----|------|-------------|------------------|------------------|---------------------|--------------|
| 四美药品                     |       | 含特殊药品质 | 夏方制剂   | 通知公告               |      |     |    |      |             |                  |                  |                     |              |
| 姓名:                      |       | 药品登记   |        | 弥 :                |      |     | 0  | 货时   | N: 2022-    | 12-18 至 2        | 022-12-20        | Q 🊈                 |              |
|                          |       | 销售查询   |        |                    |      |     |    | _    |             |                  |                  |                     |              |
| 每页显示 10 🖌                |       | 销售退回   |        |                    |      |     |    |      |             |                  |                  |                     |              |
| 序号                       | 药品名   | 退回查询   |        | 生产企业 🗘             | 数量 ≑ | 单位; | 姓名 | 5 \$ | 联系方式 🗘      | 身份证号码 💠          | 药店名称             | \$ 填报时间 ◆           | 退回时间         |
| 1                        | 复方桔梗麻 | 麻黄碱糖浆  | 90毫升/瓶 | 恒拓集团南宁仁盛制药有<br>限公司 | 1    | 瓶   | 张王 | Ξ    | 13637314684 | 430304******427X | 桑植县政康大药房有限公<br>司 | 2022-12-19 09:50:10 | 2022-12-19 ( |